# 科研系统操作指南

| —,       | 登录科研系统 | 1 |
|----------|--------|---|
| <u> </u> | 完善个人信息 | 2 |
| 三、       | 登记项目   | 3 |
| 四、       | 认领经费   | 5 |

#### 一、登录科研系统

1) 操作步骤

第一步: 在浏览器的地址栏输入科研管理系统网址 http://202.197.98.17/;

第二步: 输入用户名、密码, 点击登录。

2) 操作界面

| ← → C 合 ▲ 不安全 202.197.98.17/userActionIto_login.action 地址栏输入科研系统地址 |                                    | ∾★ 🖰 :              |
|--------------------------------------------------------------------|------------------------------------|---------------------|
| 间 湖南大学科研创新服务平台                                                     |                                    |                     |
| At<br>THE ALLAS 单体系                                                | ▲ 职工号邮稿/手机号<br>▲ 密码<br>忘记密码?<br>登录 | 输入老师的职工号<br>输入老师的密码 |
| 《 电话: 400-800-1636     《 邮箱: support@e-plugg                       | jer.com                            |                     |

3) 操作提示

第一点:建议您使用 IE 浏览器或者 360 安全浏览器最新版本;

第二点:建议您将"科研管理系统的地址"保存到收藏夹中。 4)办事大厅登录

从学校网上办事大厅进入,登录个人信息门户,点击页面中科研 (测试)系统,直接进入科研管理系统。

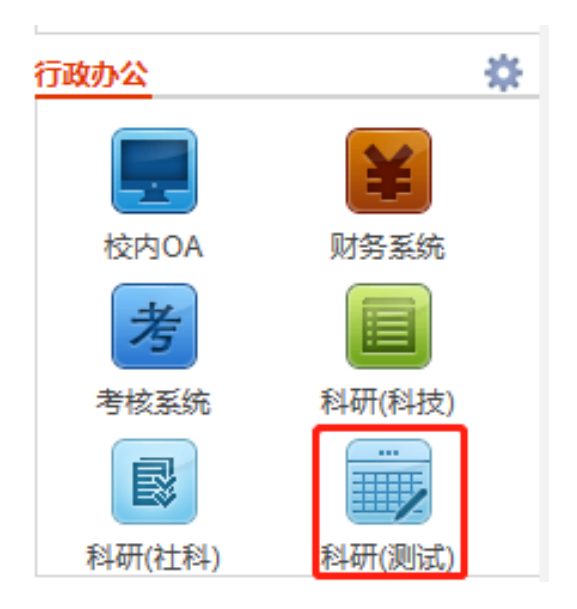

## 二、完善个人信息

1) 操作步骤

第一步:登录科研系统;

第二步:点击首页面右上角姓名,在下拉菜单中点击"个人资料";

第三步:完善/修改个人信息后,点击保存。

2) 操作界面

| E) 196 | 司达 ② 科研销目 科研成果 学术准确 ② 校徽项目由报 合同经常 入场力理 获奖申报 弓 科研考核     | 第一步          | 点击,         | 名字       | ▲张天易- 0 |
|--------|--------------------------------------------------------|--------------|-------------|----------|---------|
| 业务办理中  | <u>٣</u> ٥                                             | 快捷通過         |             |          |         |
|        | 接大口径PCCP管面接的快全生物面盖处头研究<br>2016-86-16 已成交               | → 項目<br>纵向項目 | 横向项目        | 校级项目     |         |
| 论文     | 20.2 # 土気素式時級開発時間は高加速開始機 3 ■<br>社会時時間時代2 2010 40 10 世初 | ● 成果<br>论文   | 65/E        | 著作       | 著作权     |
| ▶ 标准   | 振動化工作会会站社会部中的電量作用 G T<br>2016年011年93回目                 | 专利<br>获奖     | 新品种<br>艺术作品 | 鉴定<br>药证 | 研究报告    |
| ▶ 标准   | 加減局産化料技能制度高企业格心理等力 🖸 🔳<br>2016-00-11-127               |              |             |          |         |

〈修改个人资料-01〉

| ) 🗉 🛤 | 科研动态 ① 科研項目 科研成果 学术活动 ② 校果项目中报 合同送来 入账办理 获奖申报 司 科研学校    | ▲ 张天赐 ~           |
|-------|---------------------------------------------------------|-------------------|
| 业务办理中 | <ul> <li>の憲法構</li> <li>最大刀名PCOP管憲協特安全与所量控制研究</li> </ul> |                   |
| iêx   | 2016-06-16 已经把<br>凹凸体土均载次时间间和控制编页规模目结和                  |                   |
| ◆ 标准  | 6万世化工作在全全科技创新中的重要作用 G 1<br>2014-06-14 学校道明              | 東京 東京 第二步:点古个人资料  |
| 48.00 | 20日本市に料理的開催率企业体心現象力 G 国<br>2014-06-18 哲学                |                   |
| 调知公告  |                                                         | ◎ 其他<br>文指共享 科研详编 |

〈修改个人资料-02〉

| 个人资料               |             |           |                   |                                                                                                    | × |
|--------------------|-------------|-----------|-------------------|----------------------------------------------------------------------------------------------------|---|
| 基本信息 详细信息          | 1           | 第三步:修改个人资 | 科                 |                                                                                                    | Î |
|                    |             |           | 苗文名*              |                                                                                                    | 1 |
| . 张                | 天易          | 暂未上传      | 电子邮件*             | zhangtianyi,tianyizhang,zhangi; xttizipia) 100 Gorea 1                                                                                | 1 |
|                    |             |           | 办公电话              | 023520152                                                                                                    | 1 |
| 职工号*               | 001         |           | 在职情况              | <ul> <li>         ・ 在职         <ul> <li>             ・ 違休             </li> <li>             ・ 离职             </li> </ul> </li> </ul> | 1 |
| 人事单位*              | 电子信息工程学院    | -         | 性别                | <b>用</b>                                                                                                    |   |
| 手机号 <mark>*</mark> | 15112366325 |           | 出生日期              | 1998-08-18                                                                                                    | 1 |
| 职称                 | 教授          |           | 身份证号/护照号          | 152363199808182222                                                                                                    | 1 |
| 科研归属单位             | 电子信息工程学院    |           |                   | 物理学                                                                                                    |   |
| 科学研究领域             | 理学          |           | 研究方向*             |                                                                                                    | 1 |
| 一级学科               | 物理学         |           |                   | 》                                                                                                    | ł |
| 最后学历               | 博士研究生       |           |                   |                                                                                                    |   |
| 最后学位               | 博士          |           |                   |                                                                                                    |   |
|                    |             | 保存        | <sub>关闭</sub> 第四步 | 步: 点击保存, 完成修改                                                                                                    | - |

〈修改个人资料-03〉

3) 操作提示

第一点:页面上标识红色\*的字段为必须填写的内容;

第二点:信息保存成功后,系统会给出提示,您可按提示进行下 一步操作。

### 三、登记项目

以"登记纵向项目"为例,具体操作如下:

1. 新增项目

第一步:登录科研系统;

第二步:点击页面右测快速通道"纵向项目"按钮,进入纵向项目新增页面;

第三步: 根据流程提示填写项目信息, 点击"提交"。

2. 操作界面

| • | ) 🖪  | 科研动态 | ◎ 科研项目 | 科研成果   | 学术活动   | 🛛 合同送审 | 入账办理  | 经费到账     | 科研考核    | 用印审批 |    |              |      |      | 👤 测试账号+ | ٢ |
|---|------|------|--------|--------|--------|--------|-------|----------|---------|------|----|--------------|------|------|---------|---|
|   | 业务提醒 | 业务办理 | (温馨提示: | 项目"学院审 | 核"通过后, | 请将合同原件 | 交到科研院 | (横-231室、 | 纵-233室) | )    | 更多 | 快捷通道         |      |      |         | Î |
|   |      |      |        |        |        |        |       |          |         |      |    | + 项目<br>纵向项目 | 横向项目 | 校级项目 |         |   |
|   |      |      |        |        |        |        |       |          |         |      |    | 🕂 成果         |      |      |         |   |
|   |      |      |        |        |        |        |       |          |         |      |    | 论文           | 标准   | 著作   | 软件著作权   |   |
|   |      |      |        |        |        |        |       |          |         |      |    | 专利           | 新品种  | 鉴定   | 研究报告    |   |
|   |      |      |        |        |        |        |       |          |         |      |    | 获奖           | 艺术作品 | 药证   | 智库成果    |   |
|   |      |      |        |        |        |        |       |          |         |      |    | 其他成果         |      |      |         |   |
|   |      |      |        |        |        |        |       |          |         |      |    | 🕂 学术交流       |      |      |         |   |
|   |      |      |        |        |        |        |       |          |         |      |    | 参加会议         |      |      |         |   |
|   | 通知公告 |      |        |        |        |        |       |          |         |      |    |              |      |      |         |   |
|   |      |      |        |        |        |        |       |          |         |      |    | ── 其他        |      |      |         |   |
|   |      |      |        |        |        |        |       |          |         |      |    | 用印审批         | 文档共享 | 科研详情 |         |   |

〈登记纵向项目-01〉

| 项目新增              |                  |                |                          |                               |
|-------------------|------------------|----------------|--------------------------|-------------------------------|
| ٥                 |                  |                |                          |                               |
|                   | 2                | <b>3</b>       |                          |                               |
| 1.立项信息            | 2.项目成员           | 3.合作单位         | 4.项目预算                   | 5.项目文档                        |
|                   |                  |                | <del>苏</del> 结古 八 +¥ 220 |                               |
| <b>万吨1米车口坝日</b> 3 | 数据的安全性,所有年1      | 山坝日请携帝立坝书/合问筑* | 一則任切公役228,               | 房间进行处理!                       |
| 基本信息              |                  |                |                          |                               |
| 项目编号              | 保存后自动生成          |                | 课题类型*                    | ● 项目 ◎ 课题 ◎ 子课题               |
| 批准文号*             | (如果暂时未知,填写 "无")  |                | 项目名称*                    |                               |
| 课题编号              |                  |                | 负责人类型                    | <ul> <li>         •</li></ul> |
| 负责人*              | 测试账号             |                | 所属单位*                    | 机械与运载工程学院 ▼                   |
| 项目级别*             | •                |                | 项目分类*                    | 请先选择项目级别                      |
| 管理单位*             | •                |                | 项目来源单位*                  |                               |
| 项目状态*             | ● 进行 ○ 完成 ○ 暫停 ○ | 撤销 🔘 转出        | 立项办理日期 <b>+</b>          |                               |
| 签订时间              |                  |                | 项目开始时间*                  |                               |
|                   |                  | 下一步            | 关闭                       |                               |

〈登记纵向项目-02〉

| 纵向项目新增                                                                              | ×  |
|-------------------------------------------------------------------------------------|----|
| <b>信息登记完成!</b><br>该项目的专标局分 <u>力: 2000</u><br>信息已留存,忽可以 <mark>组映道实,由</mark> 吉理热进行单体。 |    |
|                                                                                     |    |
| 可点击提交直接由管理员审核或点击关闭,暂存                                                               | 项目 |
|                                                                                     | *  |
| 56 <b>8</b>                                                                         |    |

〈登记纵向项目-03〉

3. 操作提示

1.页面上标红色\*的字段为必填项;

2.信息提交后,在上级领导未审核前,可在列表中点击"编辑"
 按钮,对项目信息进行编辑;

3.可根据项目列表中"操作"列中的业务办理业务,对项目进行 其他业务需求功能进行操作;

4.可参照该方法,登记校级项目和横向项目。

#### 四、认领经费

1. 操作步骤

第一步:登录科研系统;

第二步:点击"入账办理";

第三步: 输入经费来款查询条件后, 点击"查询";

第四步:选择相应的来款信息,点击"认领",进入认领页面;

第五步:选择认领项目(如果鼠标点击所列项目不能填充项目基本信息,可以输入检索信息后通过键盘上下键选择认领项目,敲击回 车后系统自动填充信息),填写认领金额,根据学校经费管理模式进 行拆分,最后点击"提交";

| 问 🖪 भ्रम्मजेक | ② 科研项目 科研成果       | 学术活动 🛛 合同送审 | 入账办理 经费到财  | 系 科研考核 用印审批   |           |          | 缓- 0 |
|---------------|-------------------|-------------|------------|---------------|-----------|----------|------|
|               | 银行到款列表            |             |            |               |           | • •      | 2    |
| 可认领           | 付款单位: ×测试         |             | 🦯 輸入银      | 衍来款的某个信息,点击查询 |           |          |      |
| 已认领 0         | 银行流水号             | 测试          | 来款日期       | 最小来款金额 至 最大来調 | 次金額       |          | Q查询  |
|               |                   |             |            |               |           |          |      |
|               | □ 银行流水号 \$        | 付款单位⇔       | 来款日期↓      | 备注 ≑          | 来款金額(万) ≑ | 可领金额(万)  | 操作   |
|               | □ 测试              | 测试          | 2019-03-28 | 测试数据,项目认领无效   | 123.0     | 123.0    | 认领   |
|               | 共1页 每页 20 ▼ 条 共1条 | 记录          |            |               |           | 首页 « 1 » | 尾页   |

#### 〈经费认领-01〉

| 🕡 🛛 科研动态   | Ø 科研项目 科研成果       | 学术活动 🛛 合同送审 | 入账办理 经费到账  | 科研考核用印审批      |            |           | <b>⊪</b> ≁ © |
|------------|-------------------|-------------|------------|---------------|------------|-----------|--------------|
| 😫 认领状态 🔷 🗸 | 银行到款列表            |             |            |               |            | 0 0       | 2            |
| 可认领        | 付款单位: ×测试         |             |            |               |            |           |              |
| 已认领 0      | 银行流水号             | 测试          | 来款日期       | 最小来款金额 至 最大来調 | x金额     备注 |           | Q查询          |
|            | □ 银行流水号 \$        | 付款单位⇔       | 来款日期↓      | 备注◆           | 来款金额(万) ≑  | 可领金额(万) 指 | 曩作           |
|            | 0 測试              | 测试          | 2019-03-28 | 测试数据,项目认领无效   | 123.0      | 123.9 i   | 认领           |
|            | 共1页 每页 20 ▼ 条 共1会 | 记录          |            | 点击认领按钮        |            | 首页 < 1 »  | 尾页           |
|            |                   |             |            |               |            |           |              |

〈经费认领-02〉

| 费认领                    |                     |                                       |                       |                                        |                                         |
|------------------------|---------------------|---------------------------------------|-----------------------|----------------------------------------|-----------------------------------------|
| 来款信息                   |                     |                                       |                       |                                        |                                         |
| 来款单位                   | 湖南湘江关西涂料有限公         | 词                                     |                       | 来款时间 2018-09-2                         | 21                                      |
| 来款金额                   | 375 万元              |                                       |                       | 可认金额 375 万元                            |                                         |
| 银行流水号                  |                     |                                       |                       | 来款单附件                                  |                                         |
| 备注                     | OBSS010346129550GIR | D00000000000//ICP测试                   |                       |                                        |                                         |
| 顷目信息                   |                     |                                       |                       |                                        |                                         |
|                        | 输.                  | 人项目的检索信息                              |                       |                                        |                                         |
| 项目名称*                  |                     |                                       | 200                   | <b>在主</b> (                            | 」    这里列出个人负责,并且是                       |
|                        | 以日朔号                | 小田<br>ション<br>ション<br>ション<br>ション<br>ション | コーム何                  | 贝麦人                                    |                                         |
| 项目性质                   | Z201913390162       | 河口运甲则试<br>测试项目新增2                     | 0190422               | 测试账号                                   |                                         |
| 项目未到账金额                | 12.0 万元             | 2396XH30181                           | 23 1- 1 ·             | 项目合同金额 12.0万元                          | (已入账0.0万元。其中计划外拨 12.0万元,已外拨0.0          |
| 权重                     |                     |                                       | 鼠 <b>标点</b> 击<br>通过键盘 | 词月名称选中需认领的<br>上下键选择项目,回车               | 项目或者是<br>确认                             |
| 认领经费                   |                     |                                       |                       |                                        |                                         |
| 认领金额(万元) <b>*</b>      | 0可认领12.0万元          |                                       |                       |                                        |                                         |
| 外协金额(万元) <b>*</b>      | 0                   |                                       |                       | 留校经费(万元) 0                             |                                         |
| 设备费(万元) <mark>*</mark> | 0                   |                                       |                       | 进账单号 审核通过)                             |                                         |
| 来款时间 <mark>*</mark>    | 2018-09-21          |                                       |                       | 是否拆分经费* 🔘 是 🔘                          | ) 香 · · · · · · · · · · · · · · · · · · |
| 是否已预借发票 <mark>*</mark> | ○ 已借票据 ○ 未借票        | 震据                                    |                       | 经费分配说明 选择文件                            |                                         |
| 备注                     |                     |                                       |                       |                                        |                                         |
| 经费分配                   |                     |                                       |                       |                                        | 增加经费负责人                                 |
|                        | 经费卡负责人              | 测试账号 (T20188888)                      | 奴弗斗                   | 杨伪英国英华新生子 -                            | 2. 并 任                                  |
|                        | 所属单位                | 机械与运载工程 ▼                             | - 空登队<br>,如果<br>- 必字工 | 视的所属单位款以为入5<br>经费需要归到其他部门或<br>五、法在这里格波 | <sup>成年112</sup><br>成者实                 |
|                        | 经费卡号                | 审核通过后自动生成                             | 预无下                   | <b>闽,</b> 闱 <b>仁</b> 丛主修仪              |                                         |
|                        | 留校金额(万元)            | 0.0                                   |                       |                                        |                                         |
|                        | 外拨金额(万元)            | 0.0                                   |                       |                                        |                                         |
|                        | 设备费(万元)             | 0.0                                   |                       |                                        |                                         |
|                        |                     |                                       |                       |                                        |                                         |
|                        |                     |                                       |                       | _                                      |                                         |
|                        |                     |                                       | 暫存 损                  | 交 关闭                                   |                                         |

〈经费认领-03〉

| 经费认领                   |                |                                               |
|------------------------|----------------|-----------------------------------------------|
| 坝日沿初*                  | 测试项目新增20190422 |                                               |
| 项目性质                   | 纵向项目           | 负责人 测试账号                                      |
| 项目未到账金额                | 20.0 万元        | 项目合同金额 20.0万元(已入账0.0万元。其中计划外援 0.0万元,已外拨0.0万元) |
| 权重                     |                |                                               |
| 认领经费                   | 根据本次来          | 欢信息,完善项目到账信息                                  |
| 认领金额(万元)*              | 0<br>可认领20.0万元 | 来款类型* 🔘 直接经费 🔘 间接经费 💿 混合经费                    |
| 外协金额(万元)*              | 0              | 留校经费(万元) 0                                    |
| 直接经费(万元)*              | 0              | 间接经费(万元)★ 0                                   |
| 设备费(万元)*               | 0              | 进账单号 审核通过后自动生成                                |
| 来款时间 <mark>*</mark>    | 2019-03-28     |                                               |
| 是否已预借发票 <mark>*</mark> | ○ 已借票据 ○ 未借票据  |                                               |
| 备注                     | 暂存后数据可以进行编辑修改  | y 提交后数据将提交学校审核                                |
|                        | Ľ              | 存 提交 关闭                                       |

〈经费认领-04〉

## 认领经费暂存页面展示

| 日 科研动态 ④                                    | ) AN                  | 研项目 科研成果   | 专利基金 | 🖉 学术活动 | 校级 | 项目申报 | 合同送审 | 入账办理    |      | 科研考核 用印    | 审批        | 5       | 测试账 | <b>₽</b> • ( | Ð |
|---------------------------------------------|-----------------------|------------|------|--------|----|------|------|---------|------|------------|-----------|---------|-----|--------------|---|
| 禁 认领状态 ———————————————————————————————————— | 项目入账列表                |            |      |        |    |      |      |         |      |            | 导出        | 2       |     |              |   |
| 可认领                                         |                       | 对冲号≑       |      | 项目名称≑  |    | 负责人≑ |      | 认领金额(万) | ¢    | 认领日期↓      | 所属在的认领信   | 息可以編建劃除 | 操作  |              |   |
| <b>巳</b> 认領 2                               |                       | 1810000213 | 测试附件 |        |    | 测试账号 |      | 1       | L.O  | 2019-03-01 | 机械与运载工程学院 | 暂存      | 编辑册 | 除            |   |
|                                             |                       | 1811001015 | 测试附件 |        |    | 测试账号 |      | 10      | 0.0  | 2019-03-01 | 机械与运载工程学院 | 学校通过    | 退回  |              |   |
|                                             | 共1页 毎页20 💙 条 共2条记录 首页 |            |      |        |    |      |      |         | 首页 《 | 1 »        | 尾页        |         |     |              |   |

〈经费认领-05〉

## 认领经费提交后页面展示

| ● 日 科研动态   | ⑧科                                        | 研项目 科研 | 成果 学术活动 🛛 合同   | 送审入账机 | )理 经费到账 利 | 4研考核 用印    | 审批 |       |           | 1             | 测试账号▼ | ڻ |
|------------|-------------------------------------------|--------|----------------|-------|-----------|------------|----|-------|-----------|---------------|-------|---|
| 贛 认领状态   ✔ | ij                                        | 间入账列表  |                |       |           |            |    |       |           |               | 导出 !  |   |
| 可认领        | 0                                         | 对冲号    | 项目名称           | 负责人   | 认领金额(万)   | 认领日期       | 权重 | 已到账经费 | 所属单位      | 进账单号⇔         | 审核状态  |   |
| 已认领 1      |                                           | 测试     | 测试项目新增20190422 | 测试账号  | 1.0       | 2019-04-27 |    | 0     | 机械与运载工程学院 | 审核通过后自动<br>生成 | 已提交   |   |
|            | 共i页 每页 <mark>20 *</mark> 条 共1 <u>9</u> 记录 |        |                |       |           |            |    |       |           | 首页 « 1        | » 尾页  |   |

〈经费认领-06〉

2. 操作提示

第一点:认领页面标有红色\*的信息为必填项;

第二点:提交认领后,可在"已认领"列表查看认领详情,在信息未审核前,不可对认领信息进行编辑;

第三点:来款单位在我校有多个合作项目,认领时注意查看来款的备注信息,确认是否是否为自己的项目来款信息,再进行经费认领。

**注意事项:**一笔银行来款,有可能是多个项目的到账,请老师们 认领的时候注意确认本人项目的到账金额,以避免认领金额错误。例 如本校两位老师张三和李四分别承担的 A 单位的两个 50 万的项目, A 单位给两位老师第一笔拨款各是合同额的 50%,合计到账 50 万, 到学校账上显示的就是 A 单位来款 50 万。张三老师认领的时候就要 注意确认到账金额,不要误以为 A 单位给的是全部的合同额,将 50 万全部认领走了(实际上给张三老师的第一笔经费是 25 万),李四老 师再查询时就发现没有 A 单位的经费可认领了。